## **Mixed Container**

Usually, parts are loaded into predefined containers. In some cases, it may occur that a container cannot be completely filled. This container may be offering more space for other components. Such containers are known as mixed packaging. The creation of mixed packaging occurs when creating a shipper. The steps are listed below.

Select the *Shipments-> Create Shipper* menu option.

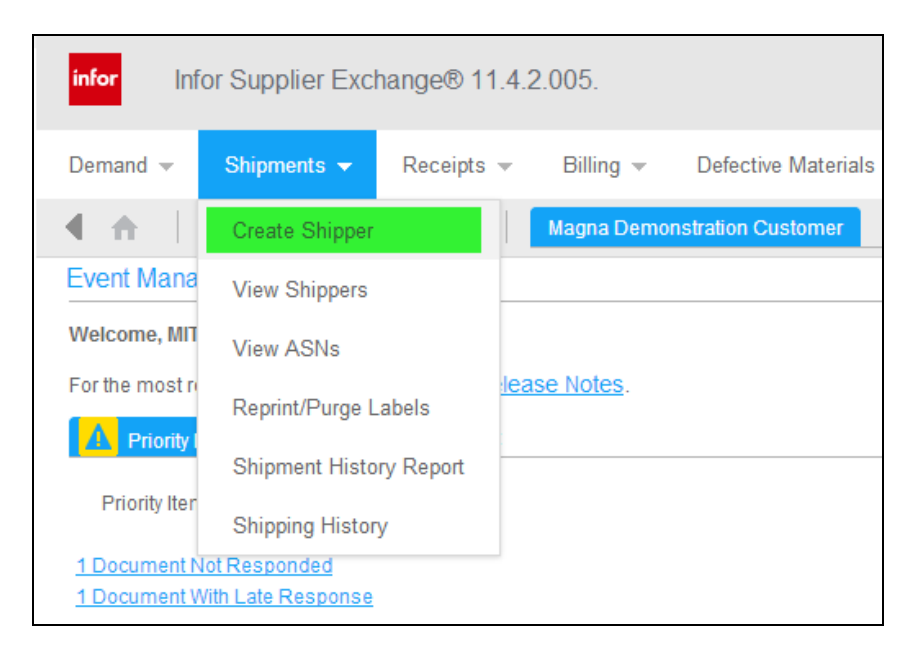

You will see a list of the parts for which there is demand. The corresponding parts have to be marked and the amount shipped has to be filled in. Then click on 'Create Shipper'.

| Part     | List |              |                       |                    |
|----------|------|--------------|-----------------------|--------------------|
|          | Part | Description  | Suggested Ship Qty.   | Procurement Method |
| <b>V</b> | 1234 | Steel Part A | 300                   | Material Release   |
| <b>V</b> | 9012 | Steel Part C | 400                   | Material Release   |
|          |      |              | Create Shipper Cancel |                    |

The next step is to edit the Containers. Click on the pencil icon corresponding to the column 'Containers'.

| Line         | ine Items                       |            |                                       |                      |                |                  |      |  |  |  |  |  |
|--------------|---------------------------------|------------|---------------------------------------|----------------------|----------------|------------------|------|--|--|--|--|--|
| Line<br>Item | Delete                          | Containers | Packaging<br>Template                 | Customer Part Number | Purchase Order | Quantity Shipped | UofM |  |  |  |  |  |
| ø            |                                 | 1          | PAL001_KLT4806 - Pallet and KLT -     | 1234                 | 0000000123     | 300              | EA   |  |  |  |  |  |
| ø            |                                 | 1          | PAL001_KLT4806 - Pallet and KLT 💌     | 9012                 | 000000123      | 400              | EA   |  |  |  |  |  |
|              | Add Line Item Delete Line Items |            |                                       |                      |                |                  |      |  |  |  |  |  |
|              |                                 |            | Print Labels Print Shipping Documents |                      | Preview Valio  | late Publish     |      |  |  |  |  |  |

In the container list you have the possibility to change the container type (master or mixed) of the corresponding container, by clicking on the 'Edit' pencil icon.

## SupplyWeb – Supplier Training

| Ма  | Raster Container List |                |                |                         |           |               |                                    |                               |                          |  |  |  |  |
|-----|-----------------------|----------------|----------------|-------------------------|-----------|---------------|------------------------------------|-------------------------------|--------------------------|--|--|--|--|
| Edi | t 🔳                   | Container Type | Container Code | Tare Weight (Kilograms) | Units Per | Serial Number | Include in Advance Shipping Notice | Include in Printing Documents | Include in Barcode label |  |  |  |  |
| Ø   |                       | Master         | PAL001         | 25                      | 100       |               | ×                                  | ~                             | *                        |  |  |  |  |
| Ø   |                       | Master         | PAL001         | 25                      | 200       |               | ×                                  | ×                             | ~                        |  |  |  |  |

Change the container type from 'Master' to 'Mixed' and click the Save button.

|   | Master Container Information                        |                           |                         |           |        |                  |                                    |   |   |                               |               |                         |                          |  |
|---|-----------------------------------------------------|---------------------------|-------------------------|-----------|--------|------------------|------------------------------------|---|---|-------------------------------|---------------|-------------------------|--------------------------|--|
|   | Container Type Container Code Tare Weight (Kilogram |                           |                         | ms)       | 8      | *                | Units Per                          |   | 缘 | Serial Number                 |               |                         |                          |  |
|   | Mixed                                               | ixed ▼ PAL001 ▼ 25        |                         |           |        | 100              |                                    |   |   |                               |               |                         |                          |  |
| ŀ | Master                                              |                           | 1                       |           |        |                  |                                    | - |   |                               |               |                         |                          |  |
|   | Include I                                           | n Advance Shipping Notice |                         |           |        | Include in Print | ing Documents                      |   |   |                               | Include in Ba | iclude in Barcode label |                          |  |
|   |                                                     |                           |                         |           |        |                  |                                    |   |   |                               | V             |                         |                          |  |
|   | Detail C                                            | Container List            |                         |           |        |                  |                                    |   |   |                               |               |                         |                          |  |
|   | Edit                                                | Container Code            | Tare Weight (Kilograms) | Units Per | Serial | Number           | Include in Advance Shipping Notice |   |   | Include in Printing Documents |               |                         | Include in Barcode label |  |
|   | A [                                                 | KLT4806                   | 2                       | 50        |        |                  | ~                                  |   |   | ~                             |               |                         | ×                        |  |
|   | /                                                   | KLT4806                   | 2                       | 50        |        |                  | Y Y                                |   | * |                               |               | ~                       |                          |  |

Perform the same steps for the container(s) of the other part(s). In this example, you have two containers for different parts, which can then be merged into one in the next step.

As you can see on the two screenshots below, there is a 'Mixed' container for each part.

| Pa                   | Part Information      |                |                |                         |           |               |                    |                      |                               |                          |  |  |  |
|----------------------|-----------------------|----------------|----------------|-------------------------|-----------|---------------|--------------------|----------------------|-------------------------------|--------------------------|--|--|--|
| Customer Part Number |                       |                | Qty Shipped    |                         |           | U of M        | Packaging Template |                      |                               |                          |  |  |  |
| 1234                 |                       |                |                | 300                     |           |               | EA                 | PAL001_KLT4806       |                               |                          |  |  |  |
| Ма                   | Master Container List |                |                |                         |           |               |                    |                      |                               |                          |  |  |  |
| Edi                  |                       | Container Type | Container Code | Tare Weight (Kilograms) | Units Per | Serial Number | Include in Adv     | ance Shipping Notice | Include in Printing Documents | Include in Barcode label |  |  |  |
| ø                    |                       | Master         | PAL001         | 25                      | 100       |               | ~                  |                      | ¥                             | *                        |  |  |  |
| ø                    |                       | Mixed          | PAL001         | 25                      | 200       |               | ×                  |                      | ¥                             | ×                        |  |  |  |

| Рап                  | Part Information      |                |                |                         |           |               |                |                       |                               |                          |  |  |  |
|----------------------|-----------------------|----------------|----------------|-------------------------|-----------|---------------|----------------|-----------------------|-------------------------------|--------------------------|--|--|--|
| Customer Part Number |                       |                |                | Qty Shipped             |           |               | U of M         | Packaging Template    |                               |                          |  |  |  |
| 9012                 |                       |                |                | 400                     |           |               | EA             | PAL001_KLT4806        |                               |                          |  |  |  |
| Mas                  | Master Container List |                |                |                         |           |               |                |                       |                               |                          |  |  |  |
| Edit                 |                       | Container Type | Container Code | Tare Weight (Kilograms) | Units Per | Serial Number | Include in Adv | vance Shipping Notice | Include in Printing Documents | Include in Barcode label |  |  |  |
| ø                    |                       | Master         | PAL001         | 25                      | 200       |               | ×              |                       | ~                             | ×                        |  |  |  |
| ø                    |                       | Mixed          | PAL001         | 25                      | 200       |               | ×              |                       | ×                             | ×                        |  |  |  |

Go back to the previous screen. Click on the 'Group Containers' button to combine the two mixed containers on a single pallet. The 'Group Containers' button will only appear if you have already completed the previous steps.

| Lin  | ine Items |            |                                       |                      |                |                  |      |  |  |  |  |  |
|------|-----------|------------|---------------------------------------|----------------------|----------------|------------------|------|--|--|--|--|--|
| Line | Delete    | Containers | Packaging<br>Template                 | Customer Part Number | Purchase Order | Quantity Shipped | Uofl |  |  |  |  |  |
| ø    |           | Ø          | PAL001_KLT4806 - Pallet and KLT 🔻     | 1234                 | 000000123      | 300              | EA   |  |  |  |  |  |
| ø    |           | ø          | PAL001_KLT4806 - Pallet and KLT 🔻     | 9012                 | 000000123      | 400              | EA   |  |  |  |  |  |
|      |           |            | Add Line Item Delet                   |                      |                |                  |      |  |  |  |  |  |
|      |           |            | Print Labels Print Shipping Documents |                      | Preview Valia  | late Publish     |      |  |  |  |  |  |

The mixed containers will then be listed separately with their corresponding amounts. Select both containers and click on the 'Group' button.

| Separated Mixed Containers |               |      |           |       |  |  |  |  |  |
|----------------------------|---------------|------|-----------|-------|--|--|--|--|--|
| Container Type             | Serial Number | Part | Total Qty | Group |  |  |  |  |  |
| PAL001                     |               | 1234 | 200       |       |  |  |  |  |  |
| PAL001                     |               | 9012 | 200       |       |  |  |  |  |  |
| Group                      |               |      |           |       |  |  |  |  |  |
|                            | Continue      |      |           |       |  |  |  |  |  |

In the Container screen the mixed container with the two parts will be listed. By clicking on the 'Separate' button it would be possible to divide these parts back to the original container.

Shipments Shippers

| Containers             |               |  |                |             |         |        |           |              |           |          |       |
|------------------------|---------------|--|----------------|-------------|---------|--------|-----------|--------------|-----------|----------|-------|
| Shipper Header         |               |  |                |             |         |        |           |              |           |          |       |
| Facility Ship To       |               |  |                | Shipper No. |         |        | Ship Dat  | e            |           |          |       |
| Magna Aurora Magna 375 |               |  |                | 6           |         |        | 02-21-201 | 2 04:24:09 / | AM EST    |          |       |
| Mixed Containers       |               |  |                |             |         |        |           |              |           |          |       |
| Line No.               | Serial Number |  | Container Type |             |         | Part   |           | Total Qty    |           | Separate |       |
| 1                      |               |  | PAL001         | PAL001      |         | 1234 2 |           | 200          |           | Separate |       |
|                        |               |  | PAL001         | PAL001 90   |         | 9012   | 9012 200  |              |           |          |       |
| Separated Mixed Co     | ntainers      |  |                |             |         |        |           |              |           |          |       |
| Container Type         |               |  | Serial Number  |             |         | Par    | t         |              | Total Qty |          | Group |
|                        |               |  |                |             | Group   |        |           |              |           |          |       |
|                        |               |  |                | C           | ontinue |        |           |              |           |          |       |

Page 3 of 3